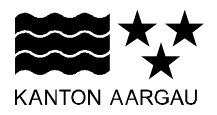

## DEPARTEMENT BILDUNG, KULTUR UND SPORT Abteilung Berufsbildung und Mittelschule

22. Mai 2023

## KURZANLEITUNG

## Lehrbetriebsportal; papierlose Einreichung und Genehmigung des Lehrvertrags

|   | Screenshot                                                                                                    |                                                                                                    | Aktion                                                                                                    |
|---|----------------------------------------------------------------------------------------------------|----------------------------------------------------------------------------------------------------|----------------------------------------------------------------------------------------------------|
| 1 |                                                                                                    |                                                                                                    | Loggen Sie sich ein über:<br>www.lehrbetriebsportal-aar-                                                                                                    |
|   | Ameldung   Ans and um die Uhe elektanden des bestachten des versichten des versichten des vers |                                                                                                    | gau.ch<br>Sollten Sie noch nicht über einen<br>Zugang zum Lehrbetriebsportal<br>verfügen, können Sie diesen hier<br>beantragen: <u>Zugang zum Lehr-</u><br><u>betriebsportal</u> |
| 2 | Ubersicht       Uebersicht         Lehrstellen       Lehrstellen         Lehrverhältnisse       Lehrstellen         Berufsbildner/innen       Bildungsbewilligungen         Betriebsadresse       Portalbenutzer/innen         Anträge       Links/Downloads         Hilfe       Links/Downloads                                                                                                    | ehrbetriebsportal des Kantons Aargau<br>der<br>tra des Kantons Aargau. Mit der Nutzung des Lehrbetriebsportals sorgen Sie<br>hung ihrer Anlegen innerhab der Berufsbildung des Kantons Aargau.<br>Berufsbildner/Innen | Wählen Sie das Register "Lehr-<br>vertrag erfassen" aus.                                                                                                    |
| 3 | Lehrvertrag erfassen   Lehrvertrag erfassen  Lehrvertragserfassung Lehrvertragsenträge Lehrvertragsaus Entwürfen Lehrvertragsaus Vorlagen en Lehrvertrag aus Vorlagen en                                                                                                    | stellen                                                                                                    | Erfassen Sie den Lehrvertrag<br>neu oder wählen Sie einen Ver-<br>trag aus Ihren Vorlagen.                                                                                       |
|   |                                                                                                    |                                                                                                    |                                                                                                    |

|   | Screenshot                                                                                                    | Aktion                                                                                                    |
|---|----------------------------------------------------------------------------------------------------|----------------------------------------------------------------------------------------------------|
| 4 | Besondere Regelungen       Dokumente / Beilagen       Zusätzliche Angaben       Übersicht       Drucken & einreichen         Übersicht                                                                                                    | Am Ende der Erfassung sehen<br>Sie die Angaben in der Über-<br>sicht.                                                       |
|   | Vorlage erstellen       Möchten Sie eine Vorlage aus diesem Lehrvertrag erstellen?       Test_1       R Als Muster-Lehrvertrag (Vorlage) speichern                                                                                                    | Hier haben Sie die Möglichkeit<br>diesen Vertrag als Muster-Vor-<br>lage abzuspeichern.                                     |
| 5 | Besondere Regelungen Dokumente / Beilagen Zusätzliche Angaben Übersicht Drucken & einreichen<br>Vertrag erstellen & einreichen<br>Fingereicht © Evertrag einreichen an die kantonale Behorde<br>Gedruckt © Freigegebenen Lehrvertrag drucken<br>Bestätigt © Ort* Datum*<br>Ort* Der Lehrberrieb bestätigten<br>Der Lehrberrieb bestätigten<br>Lienvertrag definitiv bestätigen<br>Alle mit * gekennzeichneten Felder sind Pflichtfelder.<br>Zurock septer fortfahren                                                                                                    |                                                                                                    |
| 6 | Image: Solution of the second second seco | Sobald der Lehrvertrag von der<br>kantonalen Behörde geprüft und<br>freigegeben wurde, werden Sie<br>per E-Mail informiert. |

|   | Screenshot                                                                                                    | Aktion                                                                                                    |
|---|----------------------------------------------------------------------------------------------------|----------------------------------------------------------------------------------------------------|
| 7 | Lehrbetriebsportal         Dersicht         Lehrstellen         Lehrverhältnisse         Berufsbildner/innen         Bildungsbewilligungen         Betriebsadresse         Portalbenutzerrinnen         Anträge         Links/Downloads         Hife                                                                                                    | Wählen Sie im Lehrbetriebsportal<br>in der Übersicht das Register<br>"Lehrverträge" aus.                                                                                                    |
| 8 | Lehrvertragsanträge         Reduktiverträgen suchen         Met       Eingereichte Lehrverträge         Abgelehnte Lehrverträge         IAD Test Lehrbetrieb (RAEL/RFEZ/BVO8/VWES), Teststrasse 25, Suhr         Frau         Beruf: Kaufmannt/frau EFZ, Offentliche Verwaltung 68815.001         Geburtsdatum: 10.01.2023         Herr         Beruf: Kaufmannt/frau EFZ, Offentliche Verwaltung 68815.001         Geburtsdatum: 02.02.1999         Einreichungsdatum: 19.01.2023 | Unter Lehrvertragsanträge sehen<br>Sie die eingereichten Lehrver-<br>träge. Sobald ein Lehrvertrag<br>vom Kanton kontrolliert und frei-<br>gegeben wurde, wird die Funk-<br>tion "Drucken und bestätigen" im<br>Dreipunkte-Menu angezeigt.<br>Jetzt können Sie die finale Ver-<br>sion drucken und unterzeichnen<br>lassen.<br>Unter Dokumente / Beilagen kön-<br>nen wichtige Unterlagen zur Ier-<br>nenden Person an den Kanton<br>übermittelt werden.<br>Falls der Lehrvertrag doch nicht<br>unterzeichnet wird, so kann die-<br>ser wieder gelöscht werden. |

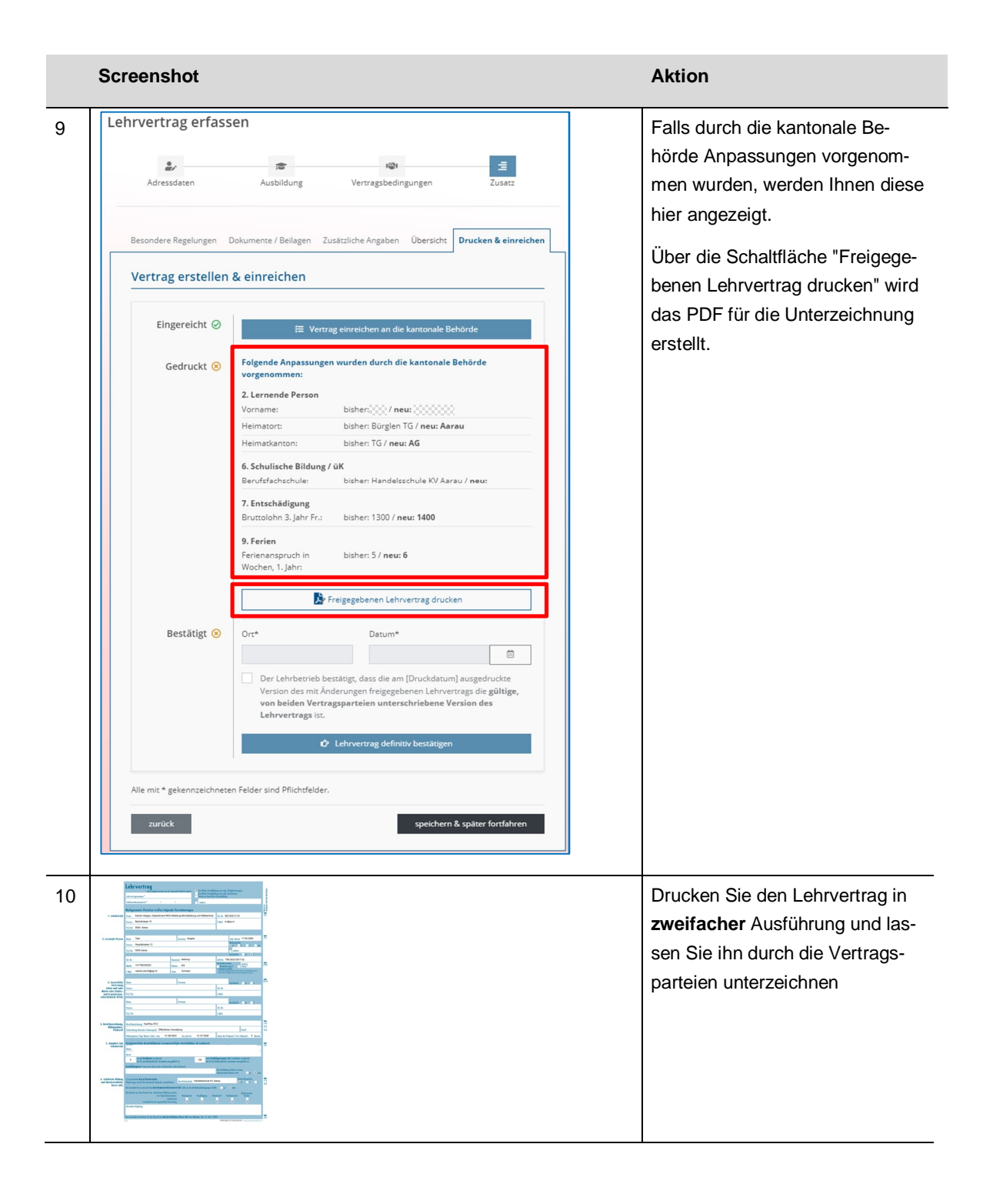

| Screens     | shot                                                                                         |                                                                                                    | Aktion                                                                                                    |
|-------------|----------------------------------------------------------------------------------------------|----------------------------------------------------------------------------------------------------|----------------------------------------------------------------------------------------------------|
| 11 Besonder | Besondere Regelungen Dokumente / Beilagen Zusätzliche Angaben Übersicht Drucken & einreichen |                                                                                                    | Wurde der Lehrvertrag durch die                                                                                                    |
| Vertra      | ag erstellen                                                                                 | & einreichen                                                                                                    | Vertragsparteien unterzeichnet,<br>bestätigen Sie dies im Lehrbe-                                                                                                    |
| Eir         | ngereicht 🥝                                                                                  | ₩ Vertrag einreichen an die kantonale Behörde                                                                                                    | triebsportal.                                                                                                    |
|             | Gedruckt ⊘                                                                                   | Folgende Anpassungen wurden durch die kantonale Behörde vorgenommen:         2. Lernende Person         Vorname:       bisher: Susi / neu: Susi Anna         Heimatort:       bisher: Bürglen TG / neu: Aarau         Heimatort:       bisher: TG / neu: AG         6. Schulische Bildung / üK         Berufsfachschule:       bisher: Handelsschule KV Aarau / neu:         7. Enschädigung         Bruttolohn 3. Jahr Fr.:       bisher: 1300 / neu: 1400         9. Ferien         Ferienanspruch in       bisher: 5 / neu: 6 | Über das Register Lehrverträge<br>→ Lehrvertragsanträge gelangen<br>Sie zum Lehrvertrag.<br>Erfassen Sie Ort und Datum der<br>Unterzeichnung. Mit dem Check-<br>feld bestätigen Sie, dass die ge-<br>druckte Version von allen Ver-<br>tragsparteien unterzeichnet<br>wurde. |
|             |                                                                                              | Vertrag als PDF drucken                                                                                                    |                                                                                                    |
|             | Bestätigt 📀                                                                                  | Ort* Datum*    Porte Lehrbetrieb bestätigt, dass die am 19.01.2023    Porte Lehrbetrieb bestätigt, dass die am 19.01.2023 11:20 ausgedruckte Version des mit Änderungen freigegebenen Lehrvertrags die gültige, von beiden Vertragsparteien unterschriebene Version des Lehrvertrags ist.                                                                                                    | Klicken Sie auf die Schaltfläche<br>"Lehrvertrag definitiv bestätigen".<br>Erst durch diese Bestätigung<br>ist der Lehrvertrag gültig. Eine<br>zusätzliche Einreichung auf dem<br>Postwog an die kantonale Be                                                                |
| Alle mit *  | Alle mit * gekennzeichneten Felder sind Pflichtfelder.                                       |                                                                                                    | Postweg an die kantonale Be-                                                                                                    |
| zurŭ        | ick                                                                                          | speichern & später fortfahren                                                                                                    | norde ist nicht hiefit houg.                                                                                                    |

Bei Fragen oder Unklarheiten unterstützen wir Sie gerne:

## Support Lehrbetriebsportal Tel. 062 835 49 44 lehrbetriebsportal@ag.ch